## How to Close Out an MSR

1. Once ALL work has been completed and all information has been entered into the MSR forms (including all Change Orders and Subcontractor pages) click "Begin MSR Completion Report".

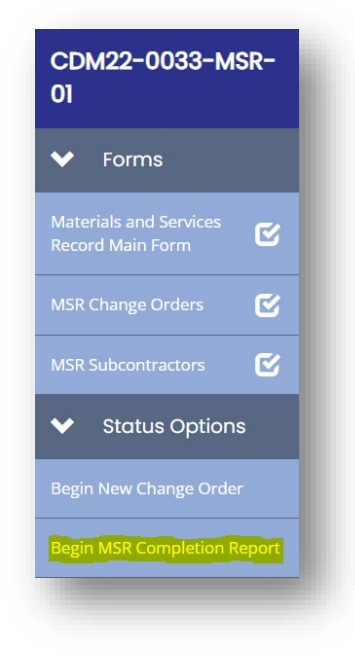

2. Click the Final Wage Compliance tab.

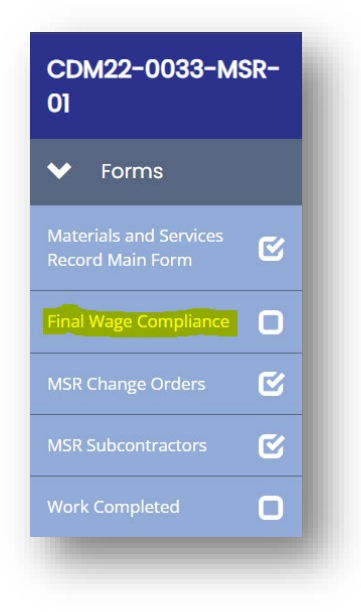

The LSO must complete the Final Wage Decision page and certify the required information.

NOTE: If no damages were paid, no restitution was owed and/or there were no unfound workers, enter zero (0).

| Violations of DBRA? *                                                                                                    |
|----------------------------------------------------------------------------------------------------|
| Request to reduce or waive labor-related liquidated damages less than \$100   Total amount of DBRA liquidated damages paid *   \$   Total restitution owed to unfound workers *   \$   Number of unfound workers *   Approved by LSO    Date Approved |
| Request to reduce or waive labor-related liquidated damages less than \$100   Total amount of DBRA liquidated damages paid *   S   Total restitution owed to unfound workers *   Number of unfound workers *   Approved by LSO    Date Approved       |
| Total amount of DBRA liquidated damages paid *     \$       Total restitution owed to unfound workers *     \$       Number of unfound workers *     \$       Approved by LSO     Date Approved                                                       |
| Total restitution owed to unfound workers *       Number of unfound workers *       Approved by LSO       LSO Name       Date Approved                                                                                                    |
| Number of unfound workers *                                                                                                    |
| Approved by LSO                                                                                                    |
| LSO Name Date Approved                                                                                                    |
|                                                                                                    |
|                                                                                                    |
|                                                                                                    |
| Approved by SME                                                                                                    |

Click "Save" when all information has been entered.

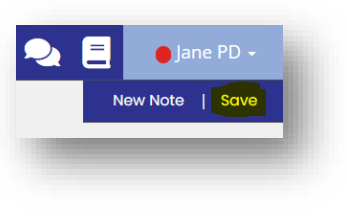

3. Click the Work Completed tab.

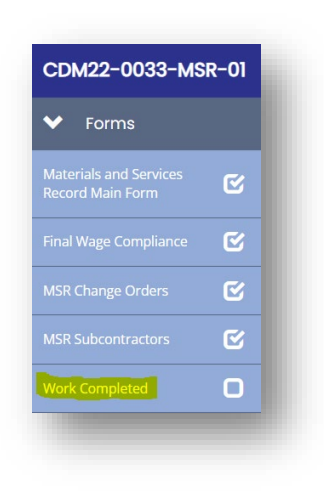

Complete the Work Completed page in full.

## For Work Completed for Construction ONLY

Generate the COCC (Certificate of Construction Completion) Click the word "HERE" in the yellow text. Obtain signatures then upload the signed document as indicated.

| Date Work Completed (and inspected if required) *<br>Note: For Administrative services, completion date excludes preparation of Close | out documentation.    | Certificate of Cons                                                                                                    | trustion Completion (COCC)                                                                                                    |
|----------------------------------------------------------------------------------------------------|-----------------------|----------------------------------------------------------------------------------------------------|----------------------------------------------------------------------------------------------------|
| Contractual Liquidated Damages, if applicable<br>Note: Contractor will not be paid and Grant Recipient will not be reimbursed for t   | these costs           | This is to certify that all construction work has been<br>was conducted on 02/02/2022. Contract was entered<br>Supply Co for purchase materials.           | completed and a final inspection of the project described below<br>into on 50/14/2022 between the City of Sample and Green                                    |
|                                                                                                    |                       | This is to further certify that:<br>1. The work has been completed in accorda                                                                              | nce with the plans and specifications and all amendments.                                                                                                    |
| Payment Outstanding to Vendor/Subrecipient *                                                                                          | \$                    | change orders and supplemental agreem                                                                                                    | sents thereto.                                                                                                    |
|                                                                                                    | _                     | <ol> <li>The sum of \$0.00 has been deducted from<br/>contract liquidated damages requirement<br/>bacon compliance.</li> </ol>                             | m the final payment to the Contractor in accordance with any<br>to, separate from any Equidated damages resulting from Davis-                                 |
|                                                                                                    |                       | <ol> <li>All programmatic requirements have been<br/>have been received, and all liens have be</li> </ol>                                                  | n met, all claims and disputes have been settled, all verranties<br>een released.                                                                             |
| Click HERE to generate a Certificate of Construction Completion.                                                                      |                       | <ol> <li>The Contractor has presented on behalf or<br/>repair, replace and rectify any faulty work<br/>of 12 months from this date, as provided</li> </ol> | of itself and its survises, satisfactory evidence that he or she will<br>imanship and/or materials discovered in the work within a period<br>in the Contract. |
| Construction contracts only: upload a copy of the signed COCC. *                                                                      | _                     | <ol> <li>All bills for materials, apparatus, fotures,<br/>construction of this project have been full</li> </ol>                                           | machinery, labor, and equipment used in connection with the<br>ly paid.                                                                                       |
| Se                                                                                                    | elect Drag Files Here | 6. Amount of Original Contract \$30                                                                                                    | 00,000.00                                                                                                    |
|                                                                                                    |                       | Cumulative Change Orders                                                                                                    |                                                                                                    |
| Castian 2 Employee List                                                                                                    |                       | Final Amount of Contract \$30                                                                                                    | 00,000,00                                                                                                    |
| Section 3 Employee List.                                                                                                    | Drag Files Here       | Less Previous Payments \$20<br>Less Daductions (from #2 above) \$20                                                                                        | 90                                                                                                    |
|                                                                                                    | Drag Files Here       | ENAL DAVALENT (Balance) 531                                                                                                    | 500.00                                                                                                    |
|                                                                                                    |                       | (100 Police (100 Police) (100 Police)                                                                                                    |                                                                                                    |
| Total Labor hours                                                                                                    |                       | <ol><li>The Final Payment above is now due and</li></ol>                                                                                                   | d payable.                                                                                                    |
|                                                                                                    |                       | Certified by the following Engineer, Contractor, an                                                                                                    | nd Ohief Elected Official/Designee                                                                                                    |
| Section 3 Labor Hours                                                                                                    |                       |                                                                                                    |                                                                                                    |
|                                                                                                    |                       | Engineer Chief                                                                                                    | Elected Official/Designee                                                                                                    |
| Tarrated Section 2 Labor Llours                                                                                                    |                       |                                                                                                    |                                                                                                    |
|                                                                                                    |                       | Title, Firm                                                                                                    | Title, City/County                                                                                                    |
|                                                                                                    |                       |                                                                                                    |                                                                                                    |
|                                                                                                    |                       | Contractor                                                                                                    |                                                                                                    |
|                                                                                                    |                       |                                                                                                    |                                                                                                    |
|                                                                                                    |                       | 74. 5-                                                                                                    |                                                                                                    |

**NOTE:** The Force Account COCC is form A807 on the manual webpage – not the system generated version.

## For Construction & Administrative Services ONLY Complete an A1022 form for every

contractor that completed work – even subcontractors and Force Account MSRs.

| Employee Name Employee ID Section 3 Bata Decomentation Method                                                                                                | income LESS<br>than: |
|----------------------------------------------------------------------------------------------------|----------------------|
| at all employee that will work on the TacDBG-assisted project. Employee Name Employee ID Section 3 Status 3 Status Documentation Method                      |                      |
| int all amployee that will work on the TacDBG-assisted project.<br>Employee Name Employee ID Section 3 Status Decumentation Method                           |                      |
| ist all employees that will work on the TxtCBBG-assisted project. Employee Name Employee ID Section 3 Status Basis for Section 3 Status Decumentation Method |                      |
| Employee Name Employee ID Section 3 Status Basis for Section 3 Status Documentation Method                                                                   |                      |
|                                                                                                    | for Section 3 Statur |
|                                                                                                    |                      |
|                                                                                                    |                      |
|                                                                                                    |                      |
|                                                                                                    |                      |
|                                                                                                    |                      |
|                                                                                                    |                      |
|                                                                                                    |                      |
| *Attach a map identifying the Section 3 Service Area and the residential address for each Targeted Section 3 Emple                                           | ovee.                |
|                                                                                                    |                      |

Click "Save" button, when all information has been entered.

(Go to Step 4.)

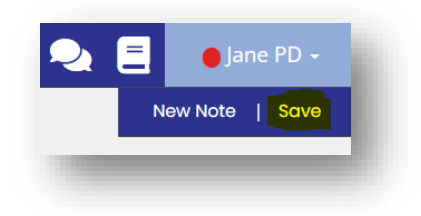

4. Under Status Options in the blue navigation bar, click "MSR Completion Submitted".

NOTE: To cancel the completion step, click "MSR Vendor Selection Accepted".

| CDM22-0033-MSR-01                          |   |  |  |  |
|--------------------------------------------|---|--|--|--|
| ✤ Forms                                    |   |  |  |  |
| Materials and Services Record<br>Main Form | ¢ |  |  |  |
| Final Wage Compliance                      | ¢ |  |  |  |
| MSR Change Orders                          | ¢ |  |  |  |
| MSR Subcontractors                         | ¢ |  |  |  |
| Work Completed                             | ¢ |  |  |  |
| ❤ Status Options                           |   |  |  |  |
| MSR Contract Completion Submitted          |   |  |  |  |
| MSR Vendor Selection Accepted              |   |  |  |  |
|                                            |   |  |  |  |